# Brukerveiledning prosterapporter i Xledger

## Rapporter

Felles økonomienhet (FØ) har arbeidet frem 2 nye rapporter spesielt for prostene i rettssubjektet. Xledger styrer disse rapportene ut ifra den enkelte brukers koststed og er lett å hente ut.

Det finnes også andre rapportmuligheter og andre spørringer enn disse. De kan man lese mer om i vår brukerveiledning for Xledger.

## Hvorfor bruke de ulike rapportene?

#### Prosti lønnsrapport pr ansatt

Denne rapporten er nyttig for å få en rask og god oversikt over lønnskostnadene for ditt prosti.

Spesielt vil det være nyttig å se hvilke ansatte som har fått belastet sine kostnader på ditt prosti, både faste stillinger og vikarstillinger. Sjekk gjerne at de som står på XGL-lista er dine ansatte. Meld fra til HR og/eller økonomitemaet hvis du mangler noen eller hvis du har fått med noen som ikke skal være der.

I og med at rapporten kun viser lønnspostene, vil den også være oversiktlig å bruke for å finne fram hvordan eventuelle avvik mellom regnskap og budsjett framkommer. Her er det lett å se og analysere avvik måned for måned, og både pr konto og pr ansatt (XGL).

Det er også lett å se hvilke refusjonskrav som er sendt til NAV (våre forventede inntekter). Sjekk gjerne hvilke personer vi har sendt krav for, og ta en vurdering på om beløpet virker rimelig.

#### Prostirapport med prostemidler

Rapporten gir en god oversikt over <u>alle</u> kostnadene som er ført på ditt prosti, og viser hvordan du ligger an i forhold til budsjett hittil i år. Da kan du lett se om det er rom for ytterligere vikarbruk (ihht. gitte fullmakter fra stiftsdirektør), eller om det er behov for innsparinger. Prostemidler (pkt 3.3) får man opp ved å hake av ved «101 – Prostemidler» i kolonnen til venstre. Du kan deretter klikke deg inn på hver enkelt sum for å se hva som hittil er bokført.

### Hvor man finner prosterapportene?

1.1 Menyvalg: Ved å trykke på <u>Xledger-ikonet øverst i venstre hjørne</u> vil man få opp alle sine tilgjengelige programmer.

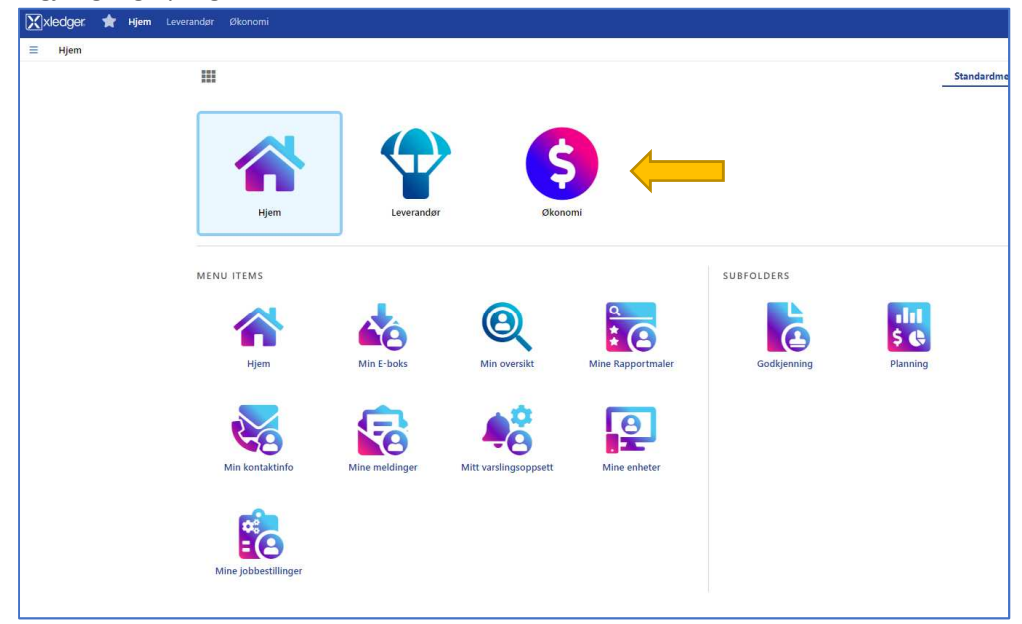

1.2 Det finnes 3 hovedvalg: Hjem, Leverandør og Økonomi. Trykk på «Økonomi».

| 🔀 xledger. 🔺 Hjem Leverand | ar <b>Økonomi</b>                                                                                                    |                    |                                |
|----------------------------|----------------------------------------------------------------------------------------------------|--------------------|--------------------------------|
| ≡ Økonomi                  |                                                                                                    |                    |                                |
|                            |                                                                                                    |                    | Standardmeny Min hurtig        |
|                            | Hjem Leverandør                                                                                                    | Skonomi            |                                |
| Ν                          | ENU ITEMS                                                                                                    | SUBFOLDERS         |                                |
|                            | Diotect houseful bit                                                                                                    | Etitik moh hukiatt | Akanomisk Classir-skiarmbildar |
|                            | Frider of Council and Angle and Angle angle angle angle angle angle angle angle angle angle angle angle angle angle angle angle angle angle angle angle angle angle angle angle angle angle angle angle angle angle | t aparing horebox  | rapportering                   |

1.3 Velg så «pivotert hovedbok»

- (Man kan også komme til rapporten man ønsker, ved å åpne «min hurtigmeny» (De tre strekene øverst til venstre), åpne «menu groups», og velge ønsket rapport under «Pivotert hovedbok».)

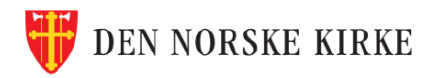

1.4 Når man først åpner «pivotert hovedbok» kommer det ikke opp noe rapport. Start derfor med å trykke på «stjernen» ved siden av «søkekriterier».

| =    | Økonomi > Piv | otert hovedbok    |          |                |          |                                |
|------|---------------|-------------------|----------|----------------|----------|--------------------------------|
| Finn | € 3           | Søkekriterier (1) | ✓ Kolonn | ieutvalg (2) 🗸 | Avansert |                                |
|      | ĸ             |                   | Koststed |                | Beløp    |                                |
|      |               |                   |          |                |          |                                |
|      |               |                   |          |                |          |                                |
|      |               |                   |          |                |          | Gjør et søk for å komme igang. |

- 1.5 Da får man opp ulike lagrede rapporter. Det er 2 rapporter som er laget for proster:
  - «Prosti lønnsrapport pr ansatt»
  - «Prostirapport med prostemidler»

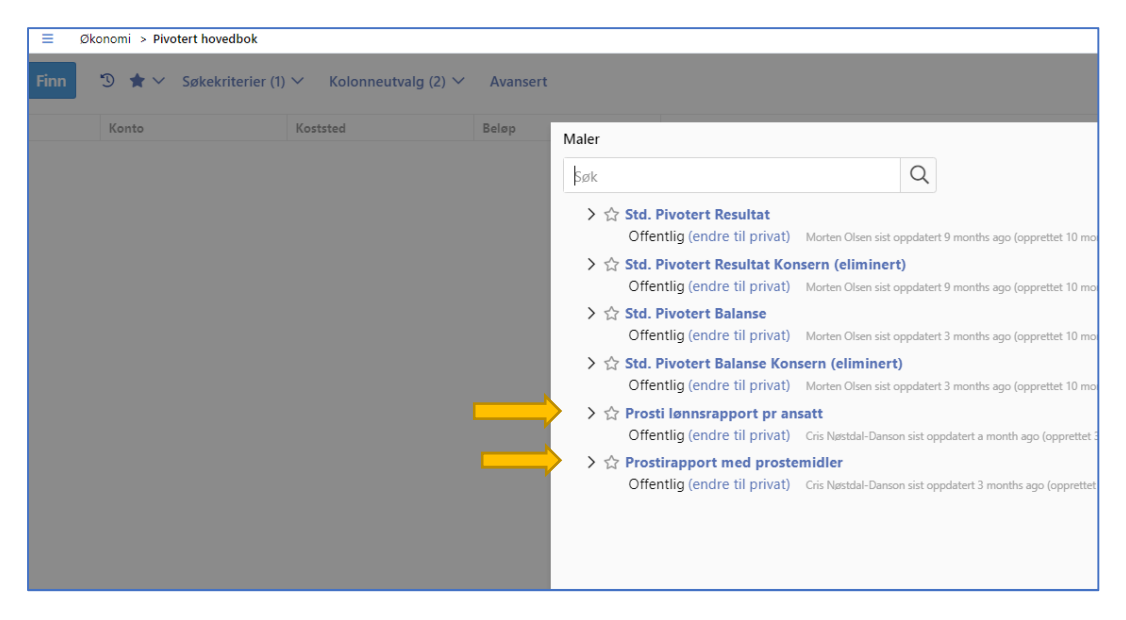

- 1.6 Trykk på den av de som er av interesse og rapporten vil automatisk komme fram på skjermen. Denne rapporten er tilpasset din bruker og vil kun gjelde for ditt prosti.
- 1.7 Man kan også trykke på «Finn» uten å velge mal. Da vil «prosti lønnsrapport pr ansatt» automatisk komme opp.

## Hvordan bruke de ulike rapportene?

#### Prosti lønnsrapport pr ansatt (XGL)

- 2.1 I denne rapporten fokuserer man på de ulike kontoene som gjelder lønn (kto. 5000 5999).
- 2.2 Det er viktig å vite at denne rapporten viser kun det inneværende året, og kun de månedene i året som er avsluttet/stengt. Beløpene er periodisert i de ulike månedene. Dette gjelder beløp, budsjett og avvik. Helt til høyre vil man få opp «totalt» som er beløp, budsjett og avvik «hittil i år».

|          | T child films                                                              |                                              | L.        |           |          |       |           |           |          |        |           |           |          |        |          |   |
|----------|----------------------------------------------------------------------------|----------------------------------------------|-----------|-----------|----------|-------|-----------|-----------|----------|--------|-----------|-----------|----------|--------|----------|---|
| Kont     | to (12) tr                                                                 | DNK98 - Alle konti Konto XGL                 | 2         |           |          |       |           |           |          |        |           |           |          |        |          |   |
| 50<br>50 | 020 - Feriepenger 32<br>000 - Lønn til ansatte 31<br>005 - Tillogosløpp 32 |                                              |           | Jan/202   | 21       |       |           | Feb/202   | 21       |        |           | Mar/202   | 21       |        |          | ľ |
|          | 006 - Beredskap 19                                                         |                                              | Beløp     | Budsjett  | Avvik    | ∆%    | Beløp     | Budsjett  | Avvik    | ∆%     | Beløp     | Budsjett  | Avvik    | Δ%     | Belø     | P |
| 58       | 350 - Forventet FP av sykepe 6<br>104 - Lønn vikarer 5                     | Total                                        | 1 362 445 | 1 230 511 | -131 933 | -10,7 | 1 502 574 | 1 262 146 | 240 428  | -19,0  | 1 376 176 | 1 262 146 | -114 030 | -9,0   | 1 393 53 | 3 |
| 58       | 5800 - Forventet refusj untatt 5                                           | 🛨 5000 - Lønn til ansatte                    | 1 201 504 | 1 175 261 | -26 243  | -2,2  | 1 223 479 | 1 175 261 | -48 218  | -4,1   | 1 245 688 | 1 175 261 | -70 426  | -6,0   | 1 196 1  | 5 |
|          | 050 - Overtid faste stillinger 3                                           | 🛨 5002 - Lønn uten FP                        | 2 558     |           | -2 558   | 100,0 | 2 558     |           | -2 558   | -100,0 | 2 558     |           | -2 558   | -100,0 | 2.5      | 5 |
| 50       | 04 - Stedfortredergodtgjøre 1                                              | 🛨 5004 - Stedfortredergodtgjørelse           |           |           |          | 100,0 | 3 060     |           | -3 060   | -100,0 |           |           |          | -100,0 |          |   |
|          | Vis flere (2)                                                              | 🛨 5005 - Tilleggslønn                        | 20 084    | 28 250    | 8 166    | 28,9  | 97 567    | 59 885    | -37 683  | -62,9  | 26 274    | 59 885    | 33 610   | 56,1   | 24 14    | 4 |
| XGL      | (38)                                                                       | 🛨 5006 - Beredskap                           | 505       | 12 500    | 11 995   | 96,0  | 3 675     | 12 500    | 8 825    | 70,6   | 7 350     | 12 500    | 5 150    | 41,2   | 34 8     | 5 |
|          | 2100                                                                       | 🛨 5020 - Feriepenger                         | 152 856   |           | -152 856 | 100,0 | 166 883   |           | -166 883 | -100,0 | 159 877   |           | -159 877 | -100,0 | 155 60   | ò |
| H        | 6                                                                          | 🛨 5050 - Overtid faste stillinger            |           |           |          | 100,0 |           |           |          | -100,0 | <u>11</u> |           | -11      | -100,0 |          |   |
|          | 5                                                                          | 🛨 5104 - Lønn vikarer                        | 150       | 14 500    | 14 350   | 99,0  | 5 358     | 14 500    | 9 142    | 63,0   |           | 14 500    | 14 500   | 100,0  |          |   |
|          | 5                                                                          | 🛨 5800 - Forventet refusjon av sykepenger    | -14 486   |           | 14 486   | 100,0 | -7        |           | 7        | -100,0 | -60 879   |           | 60 879   | -100,0 | -17 58   | Ŗ |
| ۲Ö       | 5                                                                          | 🛨 5810 - Forventet refusjon fødselsperm      |           |           |          | 100,0 |           |           |          | -100,0 |           |           |          | -100,0 |          |   |
|          | 44.4                                                                       | 🛨 5850 - Forventet FP av sykepenger          | -1 477    |           | 1 477    | 100,0 |           |           |          | -100,0 | -6 591    |           | 6 591    | -100,0 | -2.19    | 9 |
| 100      | 4                                                                          | 🛨 5900 - Gave til ansatte, fradragsberettige | t 751     |           | -751     | 100,0 |           |           |          | -100,0 | 1 887     |           | -1 887   | -100,0 |          |   |

- 2.3 Start med å tenke over hva man ønsker å spørre om.
- 2.4 Man finner kostnad per ansatt ved å trykke på «+»-tegnet ved siden av hver konto.

|                                                                                                    |           | Jan/20    | Feb/2021 |        |           |           |            |  |  |
|----------------------------------------------------------------------------------------------------|-----------|-----------|----------|--------|-----------|-----------|------------|--|--|
|                                                                                                    | Beløp     | Budsjett  | Avvik    | ∆%     | Beløp     | Budsjett  | Avvik 4    |  |  |
| Totalt                                                                                                    | 1 362 445 | 1 230 511 | -131 933 | -10,7  | 1 502 574 | 1 262 146 | -240 428 - |  |  |
| 🖃 5000 - Lenn til ansatte                                                                                        | 1 201 504 | 1 175 261 | -26 243  | -2,2   | 1 223 479 | 1 175 261 | -48 218    |  |  |
| A STATE OF A STATE OF A                                                                                          | 53 908    | 53 908    | 0        | 0,0    | 53 908    | 53 908    | 0          |  |  |
| 1 1 1 1 1 1 1 1 1 1 1 1 1 1 1 1 1 1 1                                                                            | 60 600    | 60 600    |          |        | 60 600    | 60 600    |            |  |  |
| and the second second second second second second second second second second second second second second second | 58 308    | 58 308    | 0        | 0,0    | 58 308    | 58 308    | 0          |  |  |
| 1000 GEL3002 LEFE                                                                                                | 33 822    |           | -33 822  | -100,0 | 33 822    |           | -33 822 -1 |  |  |
| CONT AN ARTICLE ST                                                                                               | 52 333    | 52 333    | 0        | 0,0    | 52 333    | 52 333    | 0          |  |  |
| 1.1436 1.245 1.74. 14                                                                                            | 37 736    | 53 908    | 16 173   | 30,0   | 37 736    | 53 908    | 16 173     |  |  |
| 1997年1月1日日本                                                                                                    | 53 908    | 53 908    | 0        | 0,0    | 53 908    | 53 908    | 0          |  |  |
| Pin Tenting of Party Strate                                                                                      | 29 090    | 29 090    | -0       | 0,0    | 29 090    | 29 090    | -0         |  |  |
| 24 494 State 7 44 44                                                                                             | 58 308    | 58 308    | 0        | 0,0    | 58 308    | 58 308    | 0          |  |  |
| 106144 - Fredrik Ulseth                                                                                          |           |           |          | -100.0 |           |           | -1         |  |  |

- 2.5 Man kan også enkelt filtrere på en eller flere ansatte ved å huke de av i XGL-feltet.
- 2.6 Ønsker man å søke på ansatte før konto man dra «XGL» foran «konto»
- 2.7 Ønsker man enda mer detaljkunnskap knyttet til ett av beløpene på konto/XGL kan man trykke på alle beløp med «understrek». Da åpner man «hovedboktransaksjoner» og vil kunne få ytterligere informasjon.
- 2.8 Prøv deg gjerne fram selv og se hvilke ytterligere funksjoner som finnes. Detter man ut kan man alltids starte på nytt. Ikke vær redd for å gjøre noe feil, det er ikke mulig å gjøre noe galt inne på disse rapportene.

DEN NORSKE KIRKE

#### Prostirapport med prostemidler

- 3.1 I denne rapporten kommer alle kontoklassene tilhørende prostiet opp (ikke bare lønn, som i forrige rapport). Her vil man ikke se lønnskontoene på samme detaljerte måte.
- 3.2 Denne rapporten er ikke periodisert på måneder og viser kun tall «hittil i år». Det betyr at beløp, budsjett og avvik er lik om man ser på «2021» eller «totalt.»

| Y Skjul filter                                                                                                    |                                             |                    |           | 2021       |          | Totalt    |            |          |  |  |
|----------------------------------------------------------------------------------------------------|---------------------------------------------|--------------------|-----------|------------|----------|-----------|------------|----------|--|--|
| Konto (20) 17<br>5900 - Gave til ansatte, fradra 2<br>6890 - Annen kontorkostnad 1<br>7110 - Tr.pl. bilgodtgjørelse 1<br>5810 - Eorventet refusion fødk 1 | Konto :: -                                  | Prosiekt ≏ ∓       | Beløp :   | Budsiett : | Avvik ±  | Beløp :   | Budsiett : | Avvik a  |  |  |
|                                                                                                    | 5000 - Lønn til ansatte                     |                    | 8 120 265 | 7 982 185  | -138 080 | 8 120 265 | 7 982 185  | -138 080 |  |  |
|                                                                                                    | 5002 - Lønn uten FP                         |                    | 10 234    |            | -10 234  | 10 2 3 4  |            | -10 234  |  |  |
| 5004 - Stedfortredergodtgjøre 1                                                                                                    | 5004 - Stedfortredergodtgjørelse            |                    | 3 060     |            | -3 060   | 3 060     |            | -3 060   |  |  |
| 5850 - Forventet FP av sykepe 1                                                                                                    | 5005 - Tilleggslønn                         |                    | 336 654   | 414 846    | 78 192   | 336 654   | 414 846    | 78 192   |  |  |
| 5006 - Beredskap 1<br>5020 - Feriepenger 1                                                                                                    | 5006 - Beredskap                            |                    | 97 140    | 85 577     | -11 563  | 97 140    | 85 577     | -11 563  |  |  |
| 5104 - Lønn vikarer 1                                                                                                    | 5020 - Feriepenger                          |                    | 1 085 851 | 1 084 604  | -1 247   | 1 085 851 | 1 084 604  | -1 247   |  |  |
| Vis flere (10)   Prosjekt (2) 1₹   ⊂ <8lank> 18   □ 101 - Prostemidler 3                                                                                  | 5050 - Overtid faste stillinger             |                    | 3 739     |            | -3 739   | 3 739     |            | -3 739   |  |  |
|                                                                                                    | 5104 - Lønn vikarer                         |                    | 134 219   | 99 269     | -34 950  | 134 219   | 99 269     | -34 950  |  |  |
|                                                                                                    | 5394 - Tilskudd tjenestedrakt               |                    | 17 089    | 18 677     | 1 588    | 17 089    | 18 677     | 1 588    |  |  |
|                                                                                                    | 5800 - Forventet refusjon av sykepenger     |                    | -186 828  |            | 186 828  | -186 828  |            | 186 828  |  |  |
|                                                                                                    | 5810 - Forventet refusjon fødselsperm       |                    | -105 805  |            | 105 805  | -105 805  |            | 105 805  |  |  |
|                                                                                                    | 5850 - Forventet FP av sykepenger           |                    | -13 525   |            | 13 525   | -13 525   |            | 13 525   |  |  |
|                                                                                                    | 5900 - Gave til ansatte, fradragsberettiget |                    | 751       |            | -751     | 751       |            | -751     |  |  |
|                                                                                                    | 5900 - Gave til ansatte, fradragsberettiget | 101 - Prostemidler | 1 887     |            | -1 887   | 1 887     |            | -1 887   |  |  |
|                                                                                                    | 5999 - Refusjon lønnskostnader              |                    | -479 652  | -400 000   | 79 652   | -479 652  | -400 000   | 79 652   |  |  |
|                                                                                                    | 6790 - Kjøp av andre fremmede tjenester     |                    | 61 260    |            | -61 260  | 61 260    |            | -61 260  |  |  |
|                                                                                                    | 6860 - Møte, kurs, oppdatering o.l.         | 101 - Prostemidler | 2 643     | 26 664     | 24 021   | 2 643     | 26 664     | 24 021   |  |  |
|                                                                                                    | 6890 - Annen kontorkostnad                  | 101 - Prostemidler | 400       |            | -400     | 400       |            | -400     |  |  |
|                                                                                                    | 7100 - Bilgodtgjørelse, oppgavepliktig      |                    | 5 985     |            | -5 985   | 5 985     |            | -5 985   |  |  |
|                                                                                                    | 7110 - Tr.pl. bilgodtgjørelse               |                    | 906       |            | -906     | 906       |            | -906     |  |  |
|                                                                                                    | 7132 - Reisekostnad, ikke oppgavepliktig    |                    | 1 191     |            | -1 191   | 1 191     |            | -1 191   |  |  |
|                                                                                                    |                                             |                    | 9 097 464 | 0 311 822  | 214 358  | 0.007.464 | 9 311 822  | 214 358  |  |  |

- **3.3** Man har en egen kolonne for prosjekt som viser prostemidler. Huker man av prostemidler på høyre side er det kun prostemidlene som vil vises.
- 3.4 Ønsker man enda mer detaljkunnskap knyttet til ett av beløpene på konto/XGL kan man trykke på alle beløp med «understrek». Da åpner man «hovedboktransaksjoner» og vil kunne få ytterligere informasjon.
- 3.5 Prøv deg gjerne fram selv og se hvilke ytterligere funksjoner som finnes. Detter man ut kan man alltids starte på nytt. Ikke vær redd for å gjøre noe feil, det er ikke mulig å gjøre noe galt inne på disse rapportene.

Til slutt: Hvis du er usikker på hvordan tallene skal forstås eller om du finner noen feil eller mangler, er det bare å ta kontakt med Felles økonomienhet på vår support-epost: <u>rDnk.okonomi@kirken.no</u> eller vår support-telefon 23 08 12 80 - valg 2 (hverdager mellom kl. 09.00 - 14.00).